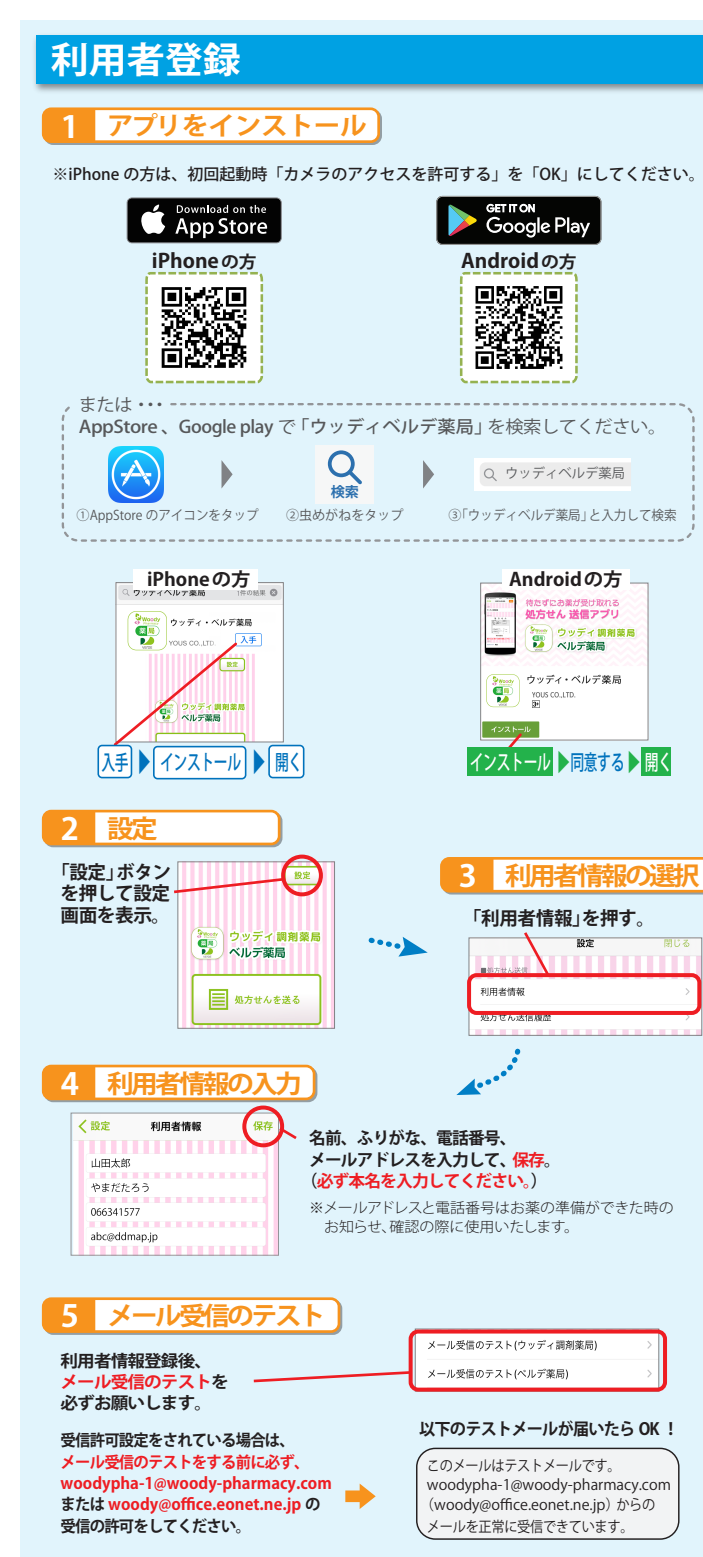

## 処方せんの送り方

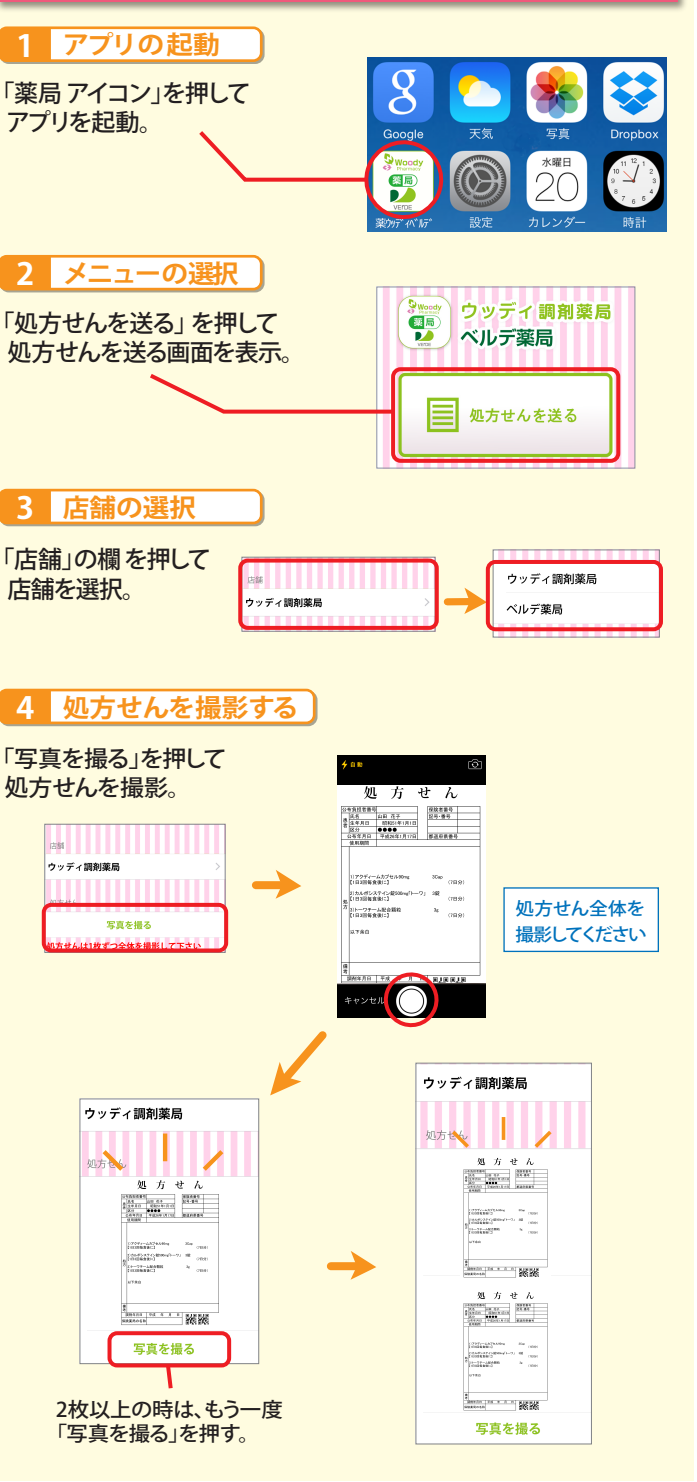

## **5** 内訳を選ぶ

「ジェネリック」「お薬の残り」「お薬手帳」 「来店時間」をそれぞれ押して、選択。

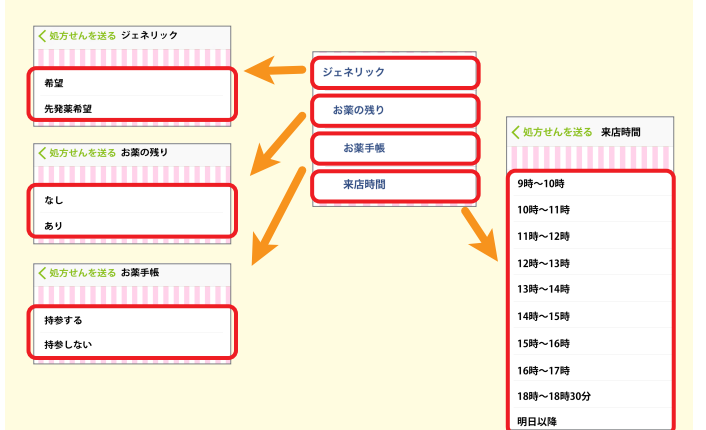

## 電話連絡を希望の場合は、「電話」を選択。

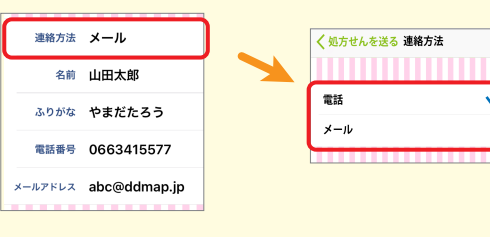

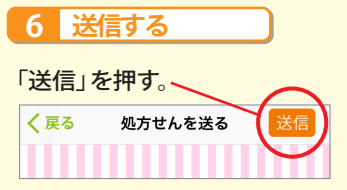

「お薬ができました」の連絡が届きます。 お薬をお受け取りの際は、 処方せんの原本が必要です。 ※処方せんは発行から4日以内にお持ちください。